# ME23N Invoice Lookup

TYPE IN ME23N. IF THE BOX IS NOT SHOWING CLICK

| SAP Easy Access                                                         |
|-------------------------------------------------------------------------|
|                                                                         |
|                                                                         |
| 🗢 🖼 Favorites                                                           |
| MIRO - Invoice Entry Processor -> Enter Invoice                         |
| ■ FB03 - Display Document                                               |
| ■ MIR4 - AP Display -> Call MIRO - Change Status                        |
| ■ F-44 - Invoice Entry Processor -> Clear Vendor                        |
| MR8M - Invoice Entry Processor -> Cancel Invoice Document               |
| ■ ME23N - AP Display -> Display Purchase Order                          |
| ■ ME2L - AP Display -> Purchase Orders by Vendor                        |
| ■ FBL1N - AP Display -> Vendor Line Items                               |
|                                                                         |
| ■ FCH1 - AP Display -> Display Check Information                        |
| ■ FBV3 - AP Display -> Display Parked Document                          |
| ■ FB60 - Enter Incoming Invoices                                        |
| BFB65 - Enter Incoming Credit Memos                                     |
| BO8 - Reverse FB60 FB65                                                 |
| MIR6 - AP Display -> Invoice Overview                                   |
| ZINV PODIFF - AP Display -> Invoice blocked for Price and Quant         |
| /DOL/AP1N - Accounts Pavable Clerk -> Dolphin PTS-AP: PTS Detail Screen |
| /DOL/AP2N - Accounts Payable Clerk -> Dolphin PTS-AP: InfoCenter Report |
| S ALR 87012089 - AP Display -> Display Changes to Vendors               |
| ZZWF USERAGENTS - Enduser Role -> Get WF Agents from Responsibilities   |
|                                                                         |

### ME23N SCREEN - CLICK TO ENTER THE PO

| SRM Purchase ( | Order 🗟 200     | 4487406 Vendor | 1011494 VITROLIFE | D               | oc. date     | 12/09/2019 |       |
|----------------|-----------------|----------------|-------------------|-----------------|--------------|------------|-------|
| B St Itm       | A I Material    | Short Text     | PO Quantity OL    | n C Deliv. Date | Net Price    | Current    | cy Pe |
| 1              | K <u>104050</u> | OVOIL 100      | 10.000BT          | D 12/14/20      | 19           | 64.80USD   | 1     |
|                |                 |                |                   |                 |              |            |       |
|                |                 |                |                   |                 |              |            | -     |
|                |                 |                |                   |                 |              |            |       |
|                |                 |                |                   |                 |              |            |       |
|                |                 |                |                   |                 |              |            | +     |
|                |                 |                |                   |                 |              |            |       |
|                |                 |                |                   |                 |              |            |       |
|                |                 |                |                   |                 |              |            | +     |
|                |                 |                |                   |                 |              |            |       |
|                |                 |                |                   |                 |              |            | +     |
|                |                 |                |                   |                 |              |            |       |
|                |                 |                |                   |                 |              |            | _     |
|                |                 |                |                   | _               | Addl Plannir | g          |       |
|                |                 |                |                   |                 |              |            |       |
| 3 🖪 🗷          | [1]104050,OV    | OIL 100        | 8 4 7             |                 |              |            |       |

|                      | 0.0 6 1 1 1 1 1 2 1 | 14787   0 0 | 1 (1) (1)            |
|----------------------|---------------------|-------------|----------------------|
| SRM Purcha           | se Order 2004       | 1487406     | Created by Car       |
| Document Overview On | Print Preview       | Messages    | 🖬 🖗 Personal Setting |
| SRM Purchase Order   | B 200448740         | 6 Vendor    | 1011494              |
| Select Document      |                     | 0           |                      |
| Pur. Order           | 2004487406          |             | PO Quanti            |
| Pur, Order           |                     |             |                      |
| Purch. Requisition   |                     |             |                      |
| SRM Contract         |                     |             |                      |
|                      |                     |             |                      |
| Other Document ×     |                     |             |                      |
|                      |                     |             | -                    |

# INVOICE ENTRY APPEARS AS IR-L - CLICK TO SEE THE ENTRY (MIRO)

|                 | der <u>E</u> d | lit <u>G</u> oto En <u>v</u> ir | onment S <u>y</u> stem | Help                                        | <mark>밝</mark> ()용 i 《3 | ឃាកន        | -<br>-<br>-<br>- | K 🖉 🛙                                 | <b>?</b> 🖪 |         |            |        |          |           |        |                 |               |       |
|-----------------|----------------|---------------------------------|------------------------|---------------------------------------------|-------------------------|-------------|------------------|---------------------------------------|------------|---------|------------|--------|----------|-----------|--------|-----------------|---------------|-------|
| n sp            |                | rchase Ord                      | er 20028111            | 149 0                                       | reated b                | v Nick      | Rio              | nelle                                 |            | _       |            | _      |          |           | _      |                 |               | _     |
|                 |                |                                 |                        | .49 0                                       |                         |             | Kiop             | , , , , , , , , , , , , , , , , , , , |            |         |            |        |          |           |        |                 |               |       |
| ument O         | verview        | On 🛛 🏏 💾                        | OI Print Preview       | Mess                                        | ages 🚺 (                | මුම Person: | al Sett          | ting                                  |            |         |            |        |          |           |        |                 |               |       |
| RM Purch        | hase Ord       | ler 🖺 200281                    | 1149 Vendor            |                                             | 1015540 V               | W GRAIN     | GER IN           | IC (E                                 | Doc. date  | e 02,   | /01/2016   | A      |          |           |        |                 |               |       |
| ader            |                |                                 |                        |                                             |                         |             |                  |                                       |            |         |            |        |          |           |        |                 |               |       |
| S Itm           | A I            | Material                        | Short Text             |                                             | PO Quantit              | y           | 0 0              | C Deliv. D                            | ate Net    | t Price | Cu         | Irre_P | er O     | Matl Gro  | up Pl  | nt              | Stor. Locatio | n B 🛄 |
| 1               | ĸ              |                                 | Open-Top Trash (       | Can Sha.                                    |                         | 2.000       | EA I             | 02/06/                                | 2016       |         | 6.35 US    | 5D 1   | EA       | TOOLS E   | ELE 60 | 99 ACH Service  | Storage Loca  | iti 🔺 |
|                 |                |                                 |                        |                                             |                         |             |                  |                                       |            |         |            |        |          |           |        |                 |               |       |
|                 |                |                                 |                        |                                             |                         |             |                  |                                       |            |         |            |        |          |           |        |                 |               |       |
|                 |                |                                 |                        |                                             |                         |             |                  |                                       |            |         |            |        |          |           |        |                 |               |       |
| _               |                |                                 |                        |                                             |                         |             |                  |                                       |            |         |            |        |          |           |        |                 |               |       |
| _               |                |                                 |                        |                                             |                         |             | $ \vdash $       |                                       |            |         |            |        |          | _         |        |                 |               |       |
| _               |                |                                 |                        |                                             |                         |             |                  |                                       |            |         |            |        |          |           |        |                 |               |       |
| _               |                |                                 |                        |                                             |                         |             |                  |                                       |            |         |            |        |          |           |        |                 |               |       |
| _               |                |                                 |                        |                                             |                         |             |                  |                                       |            |         |            |        |          |           |        |                 |               |       |
| _               |                |                                 |                        |                                             |                         |             |                  |                                       |            |         |            |        |          |           |        |                 |               |       |
| _               |                |                                 |                        |                                             |                         |             |                  |                                       |            |         |            |        |          |           |        |                 |               |       |
| _               |                |                                 |                        |                                             |                         |             |                  |                                       |            |         |            |        |          |           |        |                 |               |       |
|                 |                |                                 |                        |                                             |                         |             |                  |                                       |            |         |            |        |          |           |        |                 |               |       |
| BB              |                |                                 | # <b>7</b> 7 7 7       | (D)                                         |                         |             |                  |                                       | Addl Pla   | anning  |            |        |          |           |        |                 |               |       |
|                 |                |                                 |                        |                                             |                         |             |                  |                                       |            |         |            |        |          |           |        |                 |               |       |
| ı               | [              | 1 ] Open-Top T                  | rash Can Shape Re      | ctangula                                    | r C🗎 🛛 🖌                | • •         |                  |                                       |            |         |            |        |          |           |        |                 |               |       |
| Mater           | ial Data       | Ouantities/V                    | Veights 🖌 Deliver      | v Sched                                     | ule Deliv               | very In     | nvoice           | Con                                   | ditions    | Accou   | nt Assianr | nent   | Purchas  | e Order H | istory | Texts D         | elivery A     |       |
|                 |                |                                 | - 1                    |                                             |                         | · ·         |                  |                                       |            |         |            |        |          |           | -      |                 |               |       |
| I A             |                | 168 300                         |                        | a de la la la la la la la la la la la la la |                         | 10 a l i s  | 3                |                                       |            |         |            |        |          |           |        |                 |               |       |
| Tevt            | Materi         | al Document                     | Item Posting Date      | MyT                                         |                         | Delivery co | ostel O          |                                       | ount in L( |         | Σ Otv in   |        | DelCostO |           | Order  | Price Unit S Am | ount Crov     |       |
| R               | 50256          | 522193                          | 1 02/03/2016           | 101                                         | 2.000                   | Delivery C  | E                | A                                     | 12.70      | USD     | 2 207 11   | 2.000  | DelcostQ | 0.000     | EA     | 12 AII          | 2.70 USD      |       |
| r./Fv. G        | ioods re       | eceipt                          | ,                      |                                             | 2.000                   |             | E                | Α .                                   | 12.70      | USD     | - 2        | .000   |          |           | EA     | • 12            | 2.70 USD      |       |
| ,               | 51107          | 79937                           | 1 05/04/2016           |                                             | 2.000                   |             | E                | A                                     | 12.70      | USD     | 2          | .000   |          | 0.000     | EA     | 12              | 2.70 USD      |       |
| I-L             | 51107          |                                 |                        |                                             |                         |             |                  |                                       |            |         |            |        |          |           |        |                 |               |       |
| R-L<br>r./Ev. I | nvoice i       | receipt 🔨                       |                        |                                             | <b>2.000</b>            |             | E                | Α =                                   | 12.70      | ) USD   | - 2        | .000   |          |           | EA     | • 12            | 2.70 USD      |       |

#### MIRO

| Show PO struct               | ture Fol | low-On Docume            | nts      |                     |       |            |                   |      |       |                                                                |            |
|------------------------------|----------|--------------------------|----------|---------------------|-------|------------|-------------------|------|-------|----------------------------------------------------------------|------------|
| Transaction                  |          | Invoice                  |          |                     | ۵     |            | 5110779           | 937  | 2016  |                                                                |            |
| Basic data                   | Payment  | Details Ta               | Withhold | ing tax Cont        | tacts | Not        | e                 |      |       | Vendor 0002021114                                              |            |
| Invoice date                 |          | 02/01/201                | 6        | Branch<br>Reference |       | 101<br>901 | .5540<br>.3519039 |      | •     | WW GRAINGER INC DBA<br>DEPT 882111735<br>PALATINE IL 60038-000 | GRAINGER   |
| Posting Date<br>Amount       |          | 05/04/201                | 6        | USD                 |       | Ca         | lculate tax       |      |       | 410-391-9000                                                   | -          |
| Tax Amount<br>Text           |          | 0.00                     |          |                     |       |            | ٦                 |      |       | Bank Key                                                       | -          |
| Paymt terms<br>Baseline Date |          | 55 Days net<br>02/01/201 | 6        |                     |       |            |                   |      | *     |                                                                |            |
| PO Reference                 | ce       |                          |          |                     |       |            |                   |      |       |                                                                |            |
|                              |          |                          |          |                     |       |            |                   |      |       | Layout                                                         | All in     |
| B Item                       | Amount   |                          | Quantity |                     | Ord   | 9          | Purchase order    | Item | PO Te | ext                                                            |            |
|                              |          | 12.70                    |          | 2.000               | ÉA    |            | 2002811149        | 21   | Open  | -Top Trash Can Shape Recta                                     | ngular Cap |
|                              |          |                          |          |                     |       |            |                   |      |       |                                                                |            |

#### CLICK FOLLOW ON DOCUMENTS THEN ACCOUNTING DOCUMENT

#### TO VIEW IF THE INVOICE IS BLOCKED OR PAID.

| 🕅 🗈 Displa       | y Invoice       | Docum     | ent 511    | 07   | 79    | 937 2016    | 5     |       |                  |                          |       |
|------------------|-----------------|-----------|------------|------|-------|-------------|-------|-------|------------------|--------------------------|-------|
| Show PO structur | re Follow-O     | n Documer | nts 💙      | -    | -     |             |       |       |                  |                          |       |
| ransaction       | Invoice         |           |            | 1    |       | 511077993   | 7 201 | .6    |                  |                          | A     |
| -                |                 |           |            |      |       |             |       |       |                  |                          |       |
| Basic data       | Payment [       | Details   | Tax Wi     | thho | lding | tax (       |       | 1 Ve  | endor 0002021114 | /                        |       |
| _                |                 |           |            |      |       |             |       | V     | /W GRAINGER INC  |                          |       |
|                  |                 |           | Branch     | 1    | 015   | 540         |       | D     | BA GRAINGER      |                          |       |
| nvoice date      | 02/01/2016      |           | Reference  | 9    | 013   | 519039      |       | D     | EPT 810864033 PO | BOX 419267               |       |
| osting Date      | 05/04/2016      |           |            |      |       |             |       | к     | ANSAS CITY MO 64 | 141-6267                 |       |
| mount            | 12.70           |           | USD        |      | Cal   | lculate tax |       | E     | 410-391-9000     | 8                        |       |
| Fax Amount       | 0.00            |           |            |      |       | Ē.          |       | . 1   | 7                |                          |       |
| Text             |                 |           |            |      |       |             |       |       | _                |                          |       |
| Paymt terms      | 55 Days net     |           |            |      |       |             |       |       |                  |                          | IO II |
| aseline Date     | 02/01/2016      |           |            |      |       |             | Ŀ     |       |                  |                          |       |
| PO reference     | 1               |           |            |      |       |             |       |       |                  |                          |       |
|                  |                 |           |            |      |       |             |       |       | Layout           | All information          | ĩ     |
| Item Amou        | unt             | Quantity  |            | 0r   | -     | Purchase O  | Item  | Smar. | PO Text          |                          | A     |
| 1                | 12.70           |           | 2.000      | EA   |       | 2002811149  | 1     |       | Open-Top Trash C | an Shape Rectangular Cap |       |
|                  |                 |           |            |      |       |             |       |       |                  |                          | •     |
| 🔄 🔄 List of Doc  | uments in Acco  | unting    |            |      |       |             |       |       |                  |                          |       |
| Deeume           | inte in Acc     |           | -          |      |       |             |       |       |                  |                          |       |
| Docume           | ents in Acc     | ountin    | g          |      |       |             |       |       |                  |                          |       |
| Doc. Numbe       | r Object type t | ext       | Ledger Grp |      |       |             |       |       |                  |                          |       |
| 1058126413       |                 | ocument   |            |      |       |             |       |       |                  |                          |       |
| 1050120415       |                 |           |            |      |       |             |       |       |                  |                          |       |
| 5110779937       | Grants Mom.     | Doc.      |            |      |       |             |       |       |                  |                          |       |
| 5110779937       | Grants Mgm.     | Doc.      |            |      |       |             |       |       |                  |                          |       |
| 5110779937       | Grants Mgm.     | Doc.      |            |      |       |             |       |       |                  |                          |       |

#### DOUBLE CLICK THE VENDOR INFO

| Ś                             |                            |                                      |                                   |               |         |
|-------------------------------|----------------------------|--------------------------------------|-----------------------------------|---------------|---------|
| <u>D</u> ocument <u>E</u> dit | <u>G</u> oto Extr <u>a</u> | <u>s S</u> ettings En <u>v</u> ironn | nent S <u>y</u> stem <u>H</u> elp | )             |         |
| <b>Ø</b>                      | Ē                          | े 📙 । 😋 🚱 🔇                          | 🗅 🛱 🖓   🏖                         | 1 🗘 🗘 🛠 🛛 🗮 🧖 | 1   🕲 🖪 |
| 🕫 🖻 Display                   | / Docume                   | ent: Overview                        |                                   |               |         |
| 🎾 🖻 🕄 🚨 🖪                     | Taxes                      | Display Currency                     |                                   |               |         |
| Document Number               | 5102457374                 | Company Code                         | e JHEN                            | Fiscal Year   | 2016    |
| Document Date                 | 02/01/2016                 | Posting Date                         | 05/04/2016                        | Period        | 11      |
| Reference                     | 9013519039                 | Cross-CC no.                         |                                   |               |         |
| Currency                      | USD                        | Texts exist                          |                                   | Archive       |         |
| Items in document of          | currency                   |                                      |                                   |               |         |
| Itm PK BusA Acc               | ct no. De                  | scription                            | Tx                                | Amount in USD |         |
| 001 31 202                    | 21114 WW                   | GRAINGER INC                         | IO                                | 12.           | 70-     |
| 002 86 650 203                | 1056 GR                    | /IR                                  | 10                                | 12.           | 70      |
|                               |                            |                                      |                                   |               |         |
|                               |                            |                                      |                                   |               |         |

# **INVOICE BLOCKED OR PAID**

#### PAYMENT BLOCK – THE INVOICE IS NOT PAID

### PAYMENT METHOD – CLICK TO SEE THE TYPE

| and an             | 2021060         |               |              |     |       | ~   | i dan    | 201 | 0.01  |      |
|--------------------|-----------------|---------------|--------------|-----|-------|-----|----------|-----|-------|------|
| vendor<br>Carlos   | 2021000         | VITROLIFE INC |              |     |       | G/  | LACC     | 201 | 140   | 4    |
| Lompany Code       | OHEN            | 1715 SOLUTION | S CENTER     |     |       | Bra | anch     | 101 | 149   | 1    |
| JOHNS HOPKINS      | ENTERPRISE      | CHICAGO       |              |     |       | -   | Doc. no. | 510 | 389:  | 5011 |
| Line Item 1 / Inve | pice / 31       |               |              |     |       |     |          |     |       |      |
| Amount             | 768.00          | USD           |              |     |       |     |          |     |       |      |
|                    | /               |               |              |     |       | _   |          |     |       |      |
| Additional Data    |                 |               |              |     |       |     |          |     |       |      |
| Bus. Area          |                 |               |              |     |       |     |          |     |       |      |
| Disc. base         | 768.00          | USD           | Disc. Amount | 0.0 | 0     |     | US       | SD  |       |      |
| Payt Terms         | Z003            |               | Days/percent | 55  | 0.000 | olo | 0 0.0    | 000 | 8     | 0    |
| Bline Date         | 12/10/2019      |               | Fixed        |     |       |     |          |     |       |      |
| Pmnt Block         | R               |               | Invoice Ref. |     |       | 1   | 1        | 0   |       |      |
| Pmt Method         | 4 mt meth.supl. |               |              |     |       |     |          |     |       |      |
| Assignment         |                 |               |              |     |       |     |          |     |       |      |
| Tauk               |                 |               |              |     |       |     |          | 1   | ong t | avt  |

# PAID INVOICES

PAID INVOICE – CLEARING DATE AND NUMBER

PAYMENT (6) ACH – DOUBLE CLICK CLEARING NUMBER TO SEE THE INVOICES ON THE PAYMENT

DROP DOWN CLICK (PAYMENT USAGE)

| <b>©</b>        | 1                 | Docu    | ment Changes      |      |        | 1 C (  | 280 | 💥 🛃   (                    | 2 🖪 |
|-----------------|-------------------|---------|-------------------|------|--------|--------|-----|----------------------------|-----|
|                 | nlav Dogumou      | Char    | k Information     |      |        |        | -   |                            |     |
| W E DIS         | play Document     | Paym    | ient Usage        |      |        | 1      |     |                            |     |
| 🎾 🖻 🎎 🕅         | 🛛 🔂 🚇 🗲 Add       | 11100   | c <u>e</u> status | c    | 111110 | μ.     |     |                            |     |
| Vendor          | 2004274 @CARE     | Docu    | ment Environme    | nt   | •      | G/L AC | ~ I | 201001                     |     |
| Company Code    | JHEN PO B         | Addit   | tional Assignment | s    | •      | Branch |     | 1002108                    |     |
| IOHNS HOPKIN    | S ENTERPRISE CHIC | Valua   | ition             |      | •      | Doc    | no  | 5102349496                 |     |
| Line Item 1 / 1 | nvoice / 31       | Corre   | spondence         |      |        | Joer   |     |                            |     |
| Amount          | 3 855 45          | Balan   | ce Sheet Adjustr  | nent |        |        |     |                            |     |
| Anoune          | 0,000.40          | Addt    | nl components     |      |        |        |     |                            |     |
| Additional Data |                   | Refer   | rence Object      |      | F2     |        | _   |                            |     |
| Bus, Area       |                   |         |                   | -    |        |        |     |                            |     |
| Disc. base      | 3,855.45          | USD     | Disc. Amount      | 0.0  | 0      |        | US  | D                          |     |
| Pavt Terms      | 2002              | 000     | Days/percent      | 30   | 0.000  | \$ 0   | 0.0 | 00 8 0                     |     |
| Bline Date      | 10/14/2015        |         | Fixed             |      |        |        |     | and and party and party of |     |
| Pmnt Block      |                   |         | Invoice ref       |      |        | 1      | 1/1 | D                          |     |
| Pmt Method      | 6 Pmt meth.supl.  |         | -                 |      |        |        |     |                            |     |
| Clearing        | 04/15/2016 / 200  | 4129858 | -                 |      |        |        |     |                            |     |
| Assignment      |                   |         |                   |      |        |        |     |                            |     |
|                 |                   |         |                   |      |        |        |     |                            |     |

| Ven<br>Com<br>Nam<br>Cit: | dor<br>p <b>any</b><br>e<br>Y | Code 2004274<br>JHEN<br>CARDINAL<br>CHICAGO | HEALTH 200 LL | c    |            |   |    |                      |            |            | _ |
|---------------------------|-------------------------------|---------------------------------------------|---------------|------|------------|---|----|----------------------|------------|------------|---|
|                           | St                            | Reference                                   | DocumentNo    | Туре | DocDate    | s | DD | Amount in local cur. | Clrng doc. | Pstng Date | T |
| 0                         | •                             | 7051735075                                  | 1700043813    | KG   | 02/29/2016 |   |    | 41,715.11            | 2004129858 | 04/12/2016 |   |
| Ō                         |                               | 7045563473                                  | 1700043814    | KG   | 08/28/2015 |   |    | 3,217.18             | 2004129858 | 04/12/2016 |   |
|                           |                               | 7051735077                                  | 1700043815    | KG   | 02/29/2016 |   |    | 27,617.29            | 2004129858 | 04/12/2016 |   |
|                           |                               | 7051735078                                  | 1700043816    | KG   | 02/29/2016 |   |    | 716.05               | 2004129858 | 04/12/2016 |   |
|                           |                               | 7051735076                                  | 1700043817    | KG   | 02/29/2016 |   |    | 1,289.97             | 2004129858 | 04/12/2016 |   |
|                           |                               | 7050255142                                  | 1700043830    | KG   | 01/18/2016 |   |    | 81.42                | 2004129858 | 04/13/2016 |   |
|                           |                               | 7047120900                                  | 1906895820    | ZL   | 10/14/2015 |   |    | 444.00-              | 2004129858 | 10/20/2015 |   |
|                           |                               | 7047930554                                  | 1906956163    | ZL   | 11/06/2015 |   |    | 3,541.82-            | 2004129858 | 11/11/2015 |   |
| 0                         |                               | 7047930556                                  | 1906956164    | ZL   | 11/06/2015 |   |    | 42.00-               | 2004129858 | 11/11/2015 |   |
|                           |                               | 7049009818                                  | 1907038244    | ZL   | 12/10/2015 |   |    | 5,766.99-            | 2004129858 | 12/15/2015 |   |
| 0                         |                               | 7050489341                                  | 1907149490    | ZL   | 01/24/2016 |   |    | 3,541.82-            | 2004129858 | 01/29/2016 |   |
|                           |                               |                                             |               |      |            |   |    |                      |            |            |   |

CHECK PAYMENT (1 OR 4)

|                                                                                | 1                                      | 1.1.1. Tt.                |              |     |       |     |    |
|--------------------------------------------------------------------------------|----------------------------------------|---------------------------|--------------|-----|-------|-----|----|
| ୭୦ DISL<br>୭୦୦                                                                 | Additional Data                        | Withholding T             | ax Data      |     |       |     |    |
| Vendor                                                                         | 2172504                                |                           |              |     |       | G/  | Ac |
| Company Code                                                                   | JHEN                                   | 514 PROGRESS              | DR LINTHICUM |     |       | 0,1 |    |
| JOHNS HOPKINS                                                                  | INTERPRISE                             | BALTIMORE                 |              |     |       |     | Do |
| Line Item 1 / Invo                                                             | nice / 31                              |                           |              |     |       | _   |    |
| Amount                                                                         | 87.30                                  | USD                       |              |     |       |     |    |
| Bus, Area<br>Disc, base                                                        | 87.30                                  | USD                       | Disc. Amount | 0.0 | 00    |     |    |
|                                                                                | 0001                                   |                           | Days/percent | 0   | 0.000 | ę   | 0  |
| Payt Terms                                                                     |                                        |                           | Fixed        |     |       |     |    |
| Payt Terms<br>Bline Date                                                       | 12/27/201                              | .9                        |              |     |       | 1   |    |
| Payt Terms<br>Bline Date<br>Pmnt Block                                         | 12/27/201                              | .9                        | Invoice Ref. |     |       | 1   |    |
| Payt Terms<br>Bline Date<br>Pmnt Block<br>Pmt Method                           | 12/27/201                              | upl.                      | Invoice Ref. |     |       | /   |    |
| Payt Terms<br>Bline Date<br>Pmnt Block<br>Pmt Method<br>Clearing               | 12/27/201<br>1 Pmt meth.s<br>01/03/202 | upl.<br>0 / 20060160'     | Invoice Ref. |     |       | /   |    |
| Payt Terms<br>Bline Date<br>Pmnt Block<br>Pmt Method<br>Clearing<br>Assignment | 12/27/201<br>1 Pmt meth.s<br>01/03/202 | 9<br>wpl.<br>0 / 20060160 | Invoice Ref. |     |       | /   |    |

### CLICK THE ENVIRONMENT THEN CHECK INFORMATION TO VIEW THE CHECK NUMBER.

## <u>NOTES</u>

CHECK INFORMATION – NUMBER, DATE PAID, AMOUNT AND DATE CASHED.

# CLICK ACCOMPANYING TO VIEW THE INVOICES PAID ON THE CHECK

| Check recipient Check issuer | I Accompanying do | cs 📴 Payment document |            |
|------------------------------|-------------------|-----------------------|------------|
| aying company code           | JHEN 9            | Payment document no.  | 2006016077 |
| Bank details                 |                   |                       |            |
| House bank                   | UC001             | Bank Key              | 021309379  |
| Account ID                   | 79034             | Bank Account          | 601879034  |
| Bank name                    | JPMORGAN CHA      | SE BANK, NA           |            |
| City                         | 13501 UTICA       |                       |            |
| heck information             |                   |                       |            |
| Check number                 | 11830836          | Currency              | USD        |
| Payment date                 | 01/03/2020        | Amount paid           | 87.30      |
| Check encashment             | 01/07/2020        | Cash discount amount  | 0.00       |
| Extract creation             | 01/03/2020        | 07:30:08              |            |
| heck recipient               |                   |                       |            |
| Name                         | FIRST CHOICE      | COFFEE SERVICES       |            |
| City                         | BALTIMORE         |                       |            |
| Payee's country              | US                |                       |            |
| Regional code                | MD                |                       |            |

### **NOTES**